## Passo a passo para acessar o Registrato

1. Busque no Google por Registrato

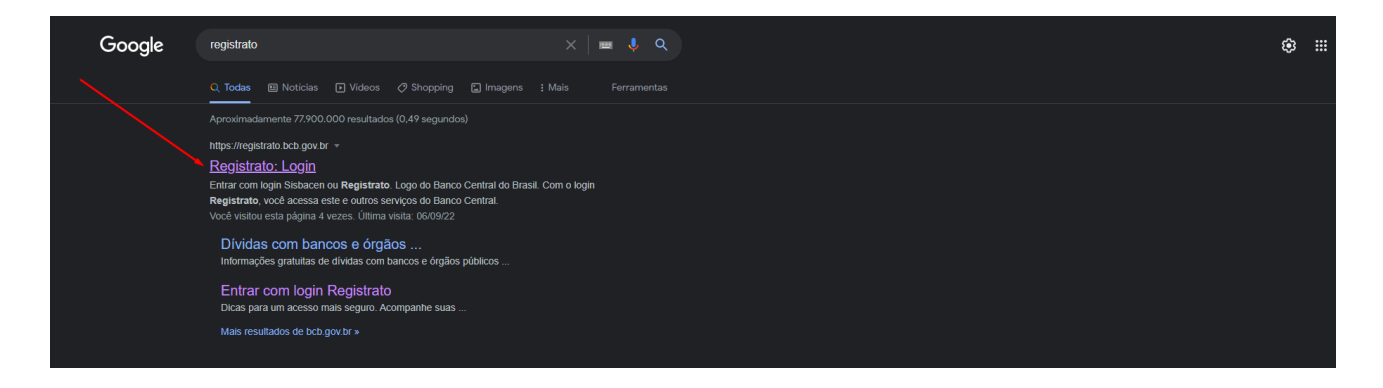

2. Clique no link e será redirecionado para a página principal do registrato, logo em seguida clique no ícone Gov.br

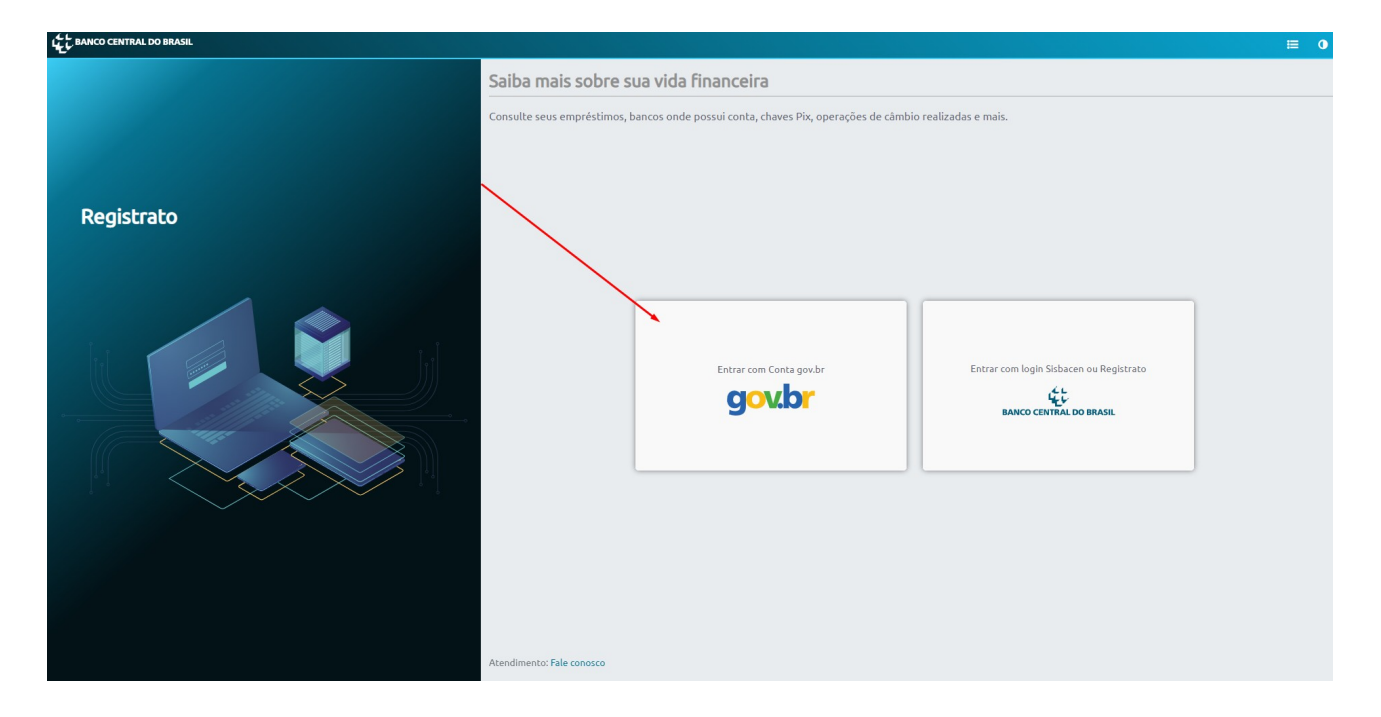

3. Depois de clicado, ele abrirá a página do portal gov.br, nele será necessário o CPF e senha para continuar o acesso ao registrato.

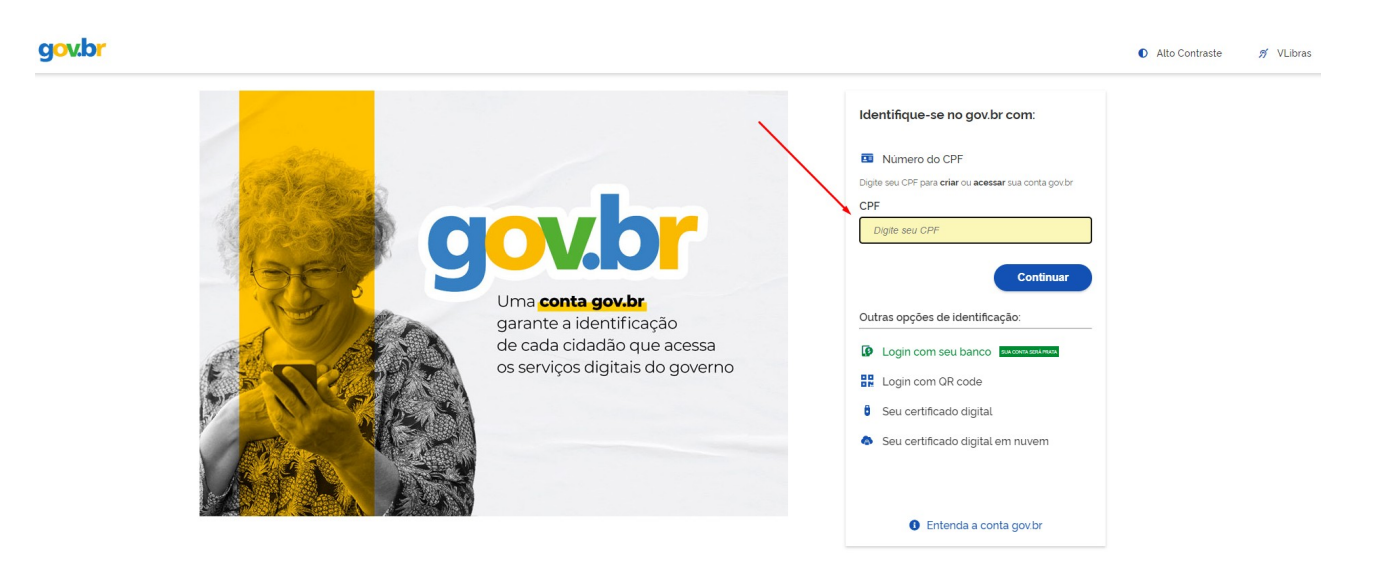

4. Logo após o login e senha, será redirecionado a página do registrato, onde nele, será necessário o acesso na parte de contas e relacionamentos, clique em consultar.

|                          | ✿ Registrato                                                                          | 6 de set. de 2022 17:26:42                |                                           |  |  |  |
|--------------------------|---------------------------------------------------------------------------------------|-------------------------------------------|-------------------------------------------|--|--|--|
| Home     Relatórios      | Serviços Registrato<br>Solicite informações sobre SCR, CCS, Câmbio, Por, Cadin ou CCF |                                           |                                           |  |  |  |
|                          | Solicitação de relatórios                                                             |                                           |                                           |  |  |  |
|                          |                                                                                       |                                           |                                           |  |  |  |
|                          | Cheques Sem Fundos                                                                    | Empréstimos e Financiamentos              | Contas e Relacionamentos                  |  |  |  |
|                          | Nenhum relatório gerado                                                               | Relatório solicitado em 06/09/2022: 🗈 😖 💌 | Relatório solicitado em 06/09/2022: 🖺 🛓 🜌 |  |  |  |
|                          | Q Consultar                                                                           | Q Consultar                               | Q Consultar                               |  |  |  |
|                          | Cadin Federal                                                                         | Chaves Pix                                | Câmbio                                    |  |  |  |
|                          | Nenhum relatório gerado                                                               | Relatório solicitado em 06/09/2022: 🖺 🛓 💌 | Nenhum relatório gerado                   |  |  |  |
|                          | Q Consultar                                                                           | Q Consultar                               | Q, Consultar                              |  |  |  |
|                          |                                                                                       |                                           |                                           |  |  |  |
|                          |                                                                                       |                                           |                                           |  |  |  |
|                          |                                                                                       |                                           |                                           |  |  |  |
|                          |                                                                                       |                                           |                                           |  |  |  |
| Versão: 30/08/2022 11:34 |                                                                                       |                                           |                                           |  |  |  |

5. Logo após clicar em contas e relacionamentos, o usuário deverá aceitar os termos e gerar o relatório.

| En anticipation and a second second sec | <b>≎</b> Registrato                                                                    |                        |          |              | 6 de set. de 2022 17:24:24 |  |  |  |
|----------------------------------------------------------------------------------------------------|----------------------------------------------------------------------------------------|------------------------|----------|--------------|----------------------------|--|--|--|
| <ul> <li>Home</li> <li>Relatórios &gt;</li> </ul>                                                                                                    | Contas e Relacionamentos em B<br>Sistema de Cadastro de Clientes do Sistema            | Relatórios / CCS       |          |              |                            |  |  |  |
|                                                                                                    | Solicitar relatório                                                                    |                        |          |              |                            |  |  |  |
|                                                                                                    | Aceito os Termos de ciência e re                                                       | + Gerar relatório      |          |              |                            |  |  |  |
|                                                                                                    | Relatórios gerados<br>Apenas são vísíveis os relatórios gerados nos últimos seis meses |                        |          |              |                            |  |  |  |
|                                                                                                    | Número da requisição                                                                   | Interessado (CPF/CNPJ) | Data/hor | ı requisição | Ações                      |  |  |  |
|                                                                                                    | 1 relatório encontrado                                                                 |                        |          |              |                            |  |  |  |
|                                                                                                    |                                                                                        |                        |          |              |                            |  |  |  |
|                                                                                                    |                                                                                        |                        |          |              |                            |  |  |  |
| Versão: 30/08/2022 11:34                                                                                                    |                                                                                        |                        |          |              |                            |  |  |  |